ИНСТРУКЦИЯ Подача заявления на РПГУ на предоставление услуги «Прием на обучение в организацию дополнительного образования в Московской области» ШАГ 1 Для подачи заявления на предоставление услуги «Прием на обучение в организацию дополнительного образования в Московской области» необходимо перейти на региональный портал государственных и муниципальных услуг (РПГУ): <u>https://uslugi.mosreg.ru</u>

| Портал государственных и муниципальных услуг                                   | Образование ×                                                                                                    | Гражданам | Бизнесу | Ŵ | 🙁 Войти |
|--------------------------------------------------------------------------------|----------------------------------------------------------------------------------------------------|-----------|---------|---|---------|
| <b>ДОПОЛНИТЕЛЬНО</b><br>Переход к лучшим цифровым уче<br>дистанционного обучен | ОЕ ОБРАЗОВАНИЕ ДЕ<br>бным материалам и практикам для дополнительного<br>им от лидеров онлайн-образования России<br>перейти | ТЕЙ       |         |   |         |
| Q Чем мы можем быть полезны?                                                   |                                                                                                    |           |         |   |         |
| Попример:Заключени                                                             | ие Брака, Социальнов, Такси, Детский сад, Земля                                                                            |           |         |   |         |
|                                                                                | Сервисы                                                                                                    |           |         |   |         |

На главной странице РПГУ для подачи заявления в правом верхнем углу необходимо нажать кнопку **«Войти»** и в появившемся окне ввести данные учетной записи федерального портала государственных услуг (портал Госуслуг)

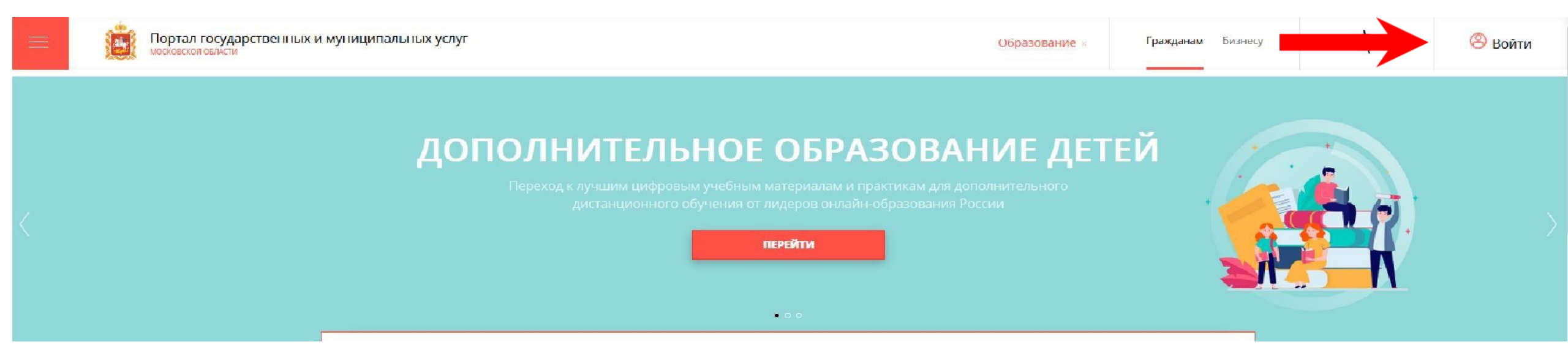

### ВАЖНО:

Заявление на запись в кружок или секцию может подать только зарегистрированный пользователь портала Госуслуг (<u>https://www.gosuslugi.ru</u>).

Учетная запись портала Госуслуг должна иметь статус «Подтвержденная».

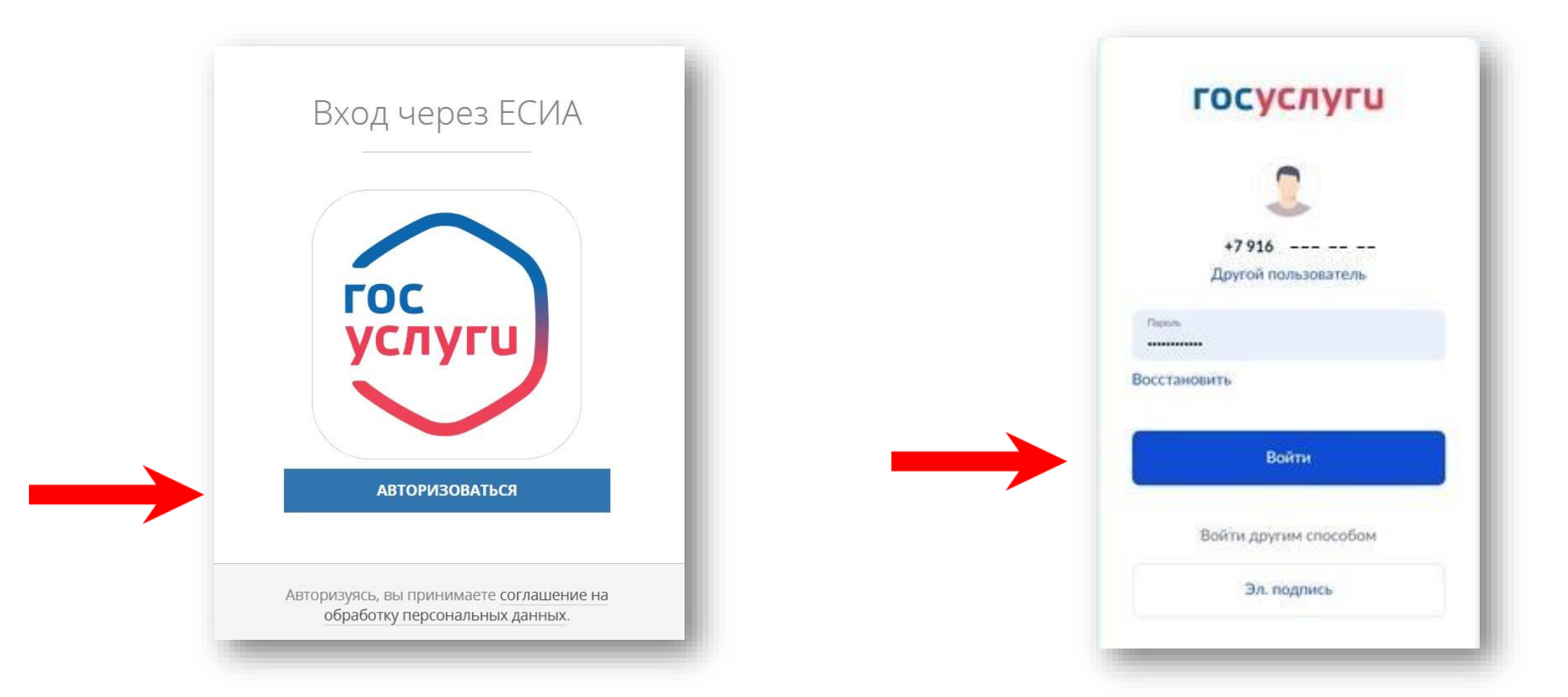

### Способ №1

### ШАГ 3 В поисковой строке РПГУ ввести слова «кружки и секции» и выбрать услугу «Прием на обучение в организацию дополнительного

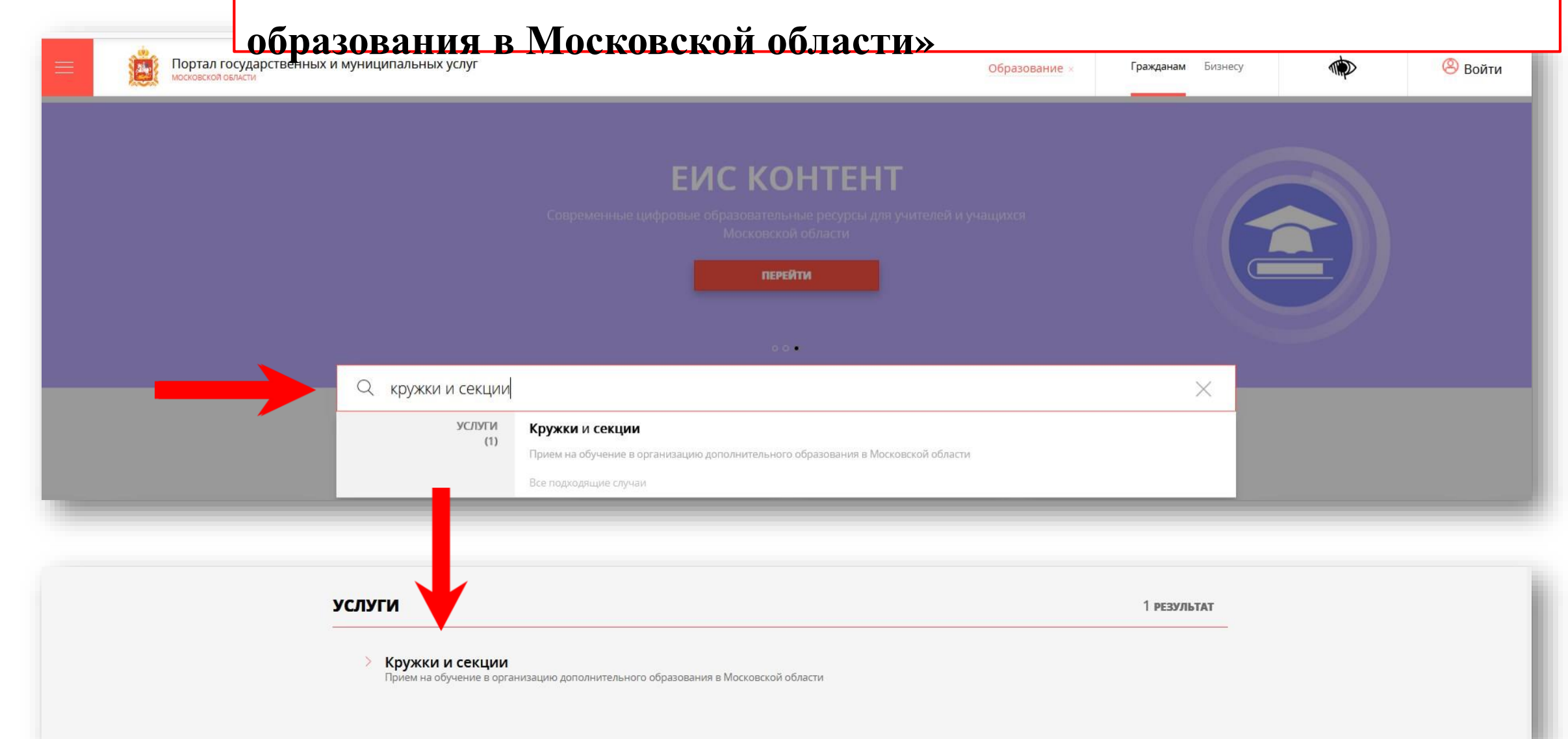

### Способ №2

# ШАГ 4На главной странице РПГУ спуститься до раздела «УСЛУГИ ПО<br/>ТЕМАМ» и выбрать тему «ОБРАЗОВАНИЕ»

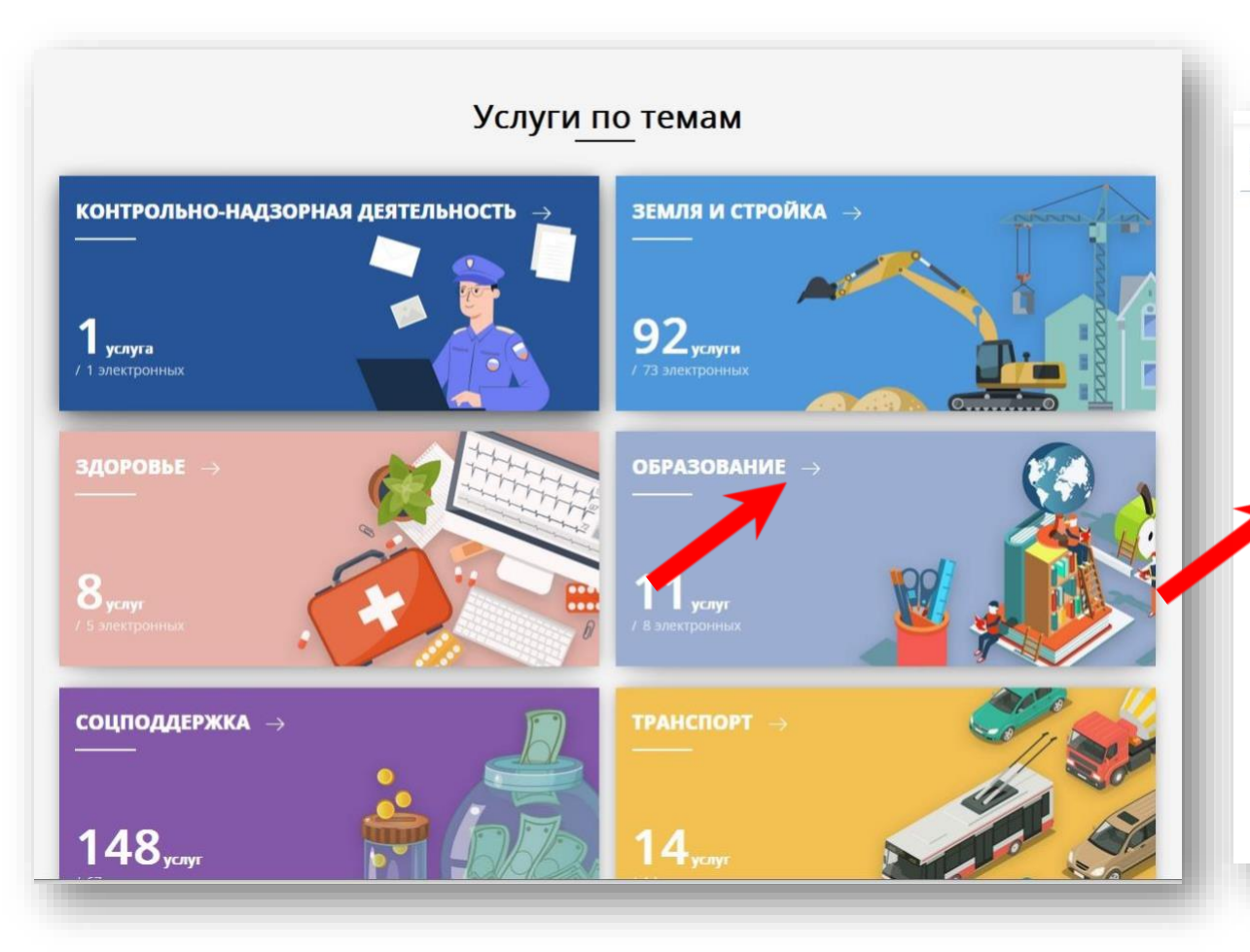

#### Se la ОБРАЗОВАНИЕ ДЕТЯМ ⊘ 167+ тыс. Электронный дневник Министерство образования Московской области обращений Предоставление информации о результатах единого 🕢 0 обращений государственного экзамена нистерство образования Московской области ⊘ 757+ тыс. Прием на обучение по образовательным программам обращений начального общего, основного общего и среднего общего образования Министерство образования Московской области Кружки и секции 3+ млн. обращений истерство образования Московской области Предоставление информации о результатах 4+ тыс. обращений муниципального этапа всероссийской олимпиады школьников Министерство образования Московской области 9 обращений Прием документов на программы среднего профессионального образования Министерство образования Московской области ⊘ 412+ тыс Постановка на учет и зачисление детей в дошкольные обращений образовательные организации Министерство образования Московской области S 568+ тыс. Выдача решения о выплате (отказе в выплате) обращений компенсации родительской платы Министерство образования Московской области

# ШАГ 5 Выбираем «Получить услугу», «Необходимые параметры» и далее «Заполнить форму»

### Кружки и секции

Министерство образования Московской области

#### ОНЛАЙН-СЕРВИС

Подайте заявление через портал, авторизовавшись с помощью подтвержденнучетной записи ЕСИА. В случае, если у Вас отсутствует возможность подачи заявления в электронной форме, Вы можете обратиться с пакетом документов МФЦ Московской области и воспользоваться бесплатным доступом к РПГУ

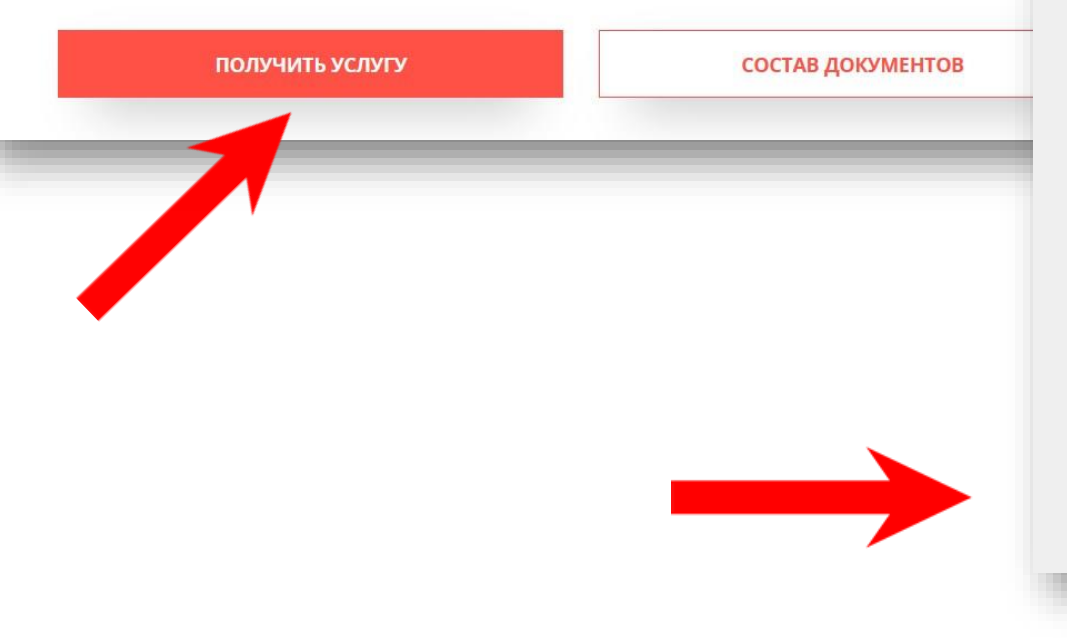

#### ПОДРОБНАЯ ИНФОРМАЦИЯ

Выберите необходимые параметры

|   | Цель вашего обращения | Прием в организации дополнительного образования 💙                                                                                                    |
|---|-----------------------|----------------------------------------------------------------------------------------------------|
| 2 | Подходящий случай     | Прием в организацию дополнительного образования на обучение по образования на обучение по общеобразовательным программам в сфере образования общеобразовательным программам в сфере образования общеобразования общеобразования общеобразования общеобразования общеобразования общеобразования общеобразования общеобразования общеобразования общеобразования общеобразования общеобразования общеобразования общеобразования общеобразования программам в сфере образования общеобразования общеобр |
| 3 | Категория заявителя   | Родители (законные представители) несовершеннолетних лиц – кандидатов на обучение по дополнительным общеобразовательным программам 🔗 💙                                                                                                    |
| 4 | Кто подает заявление  | Представитель                                                                                                    |
| 5 | Способ обращения      |                                                                                                    |
|   | ЗАПОЛНИТЬ ФОРМУ       | ВОССТАНОВИТЬ ЧЕРНОВИК                                                                                                    |

В открывшейся форме необходимо ознакомиться со всеми пунктами, подтвердить свое согласие и факт ознакомления с описанными сведениями и нажать кнопку «Далее»

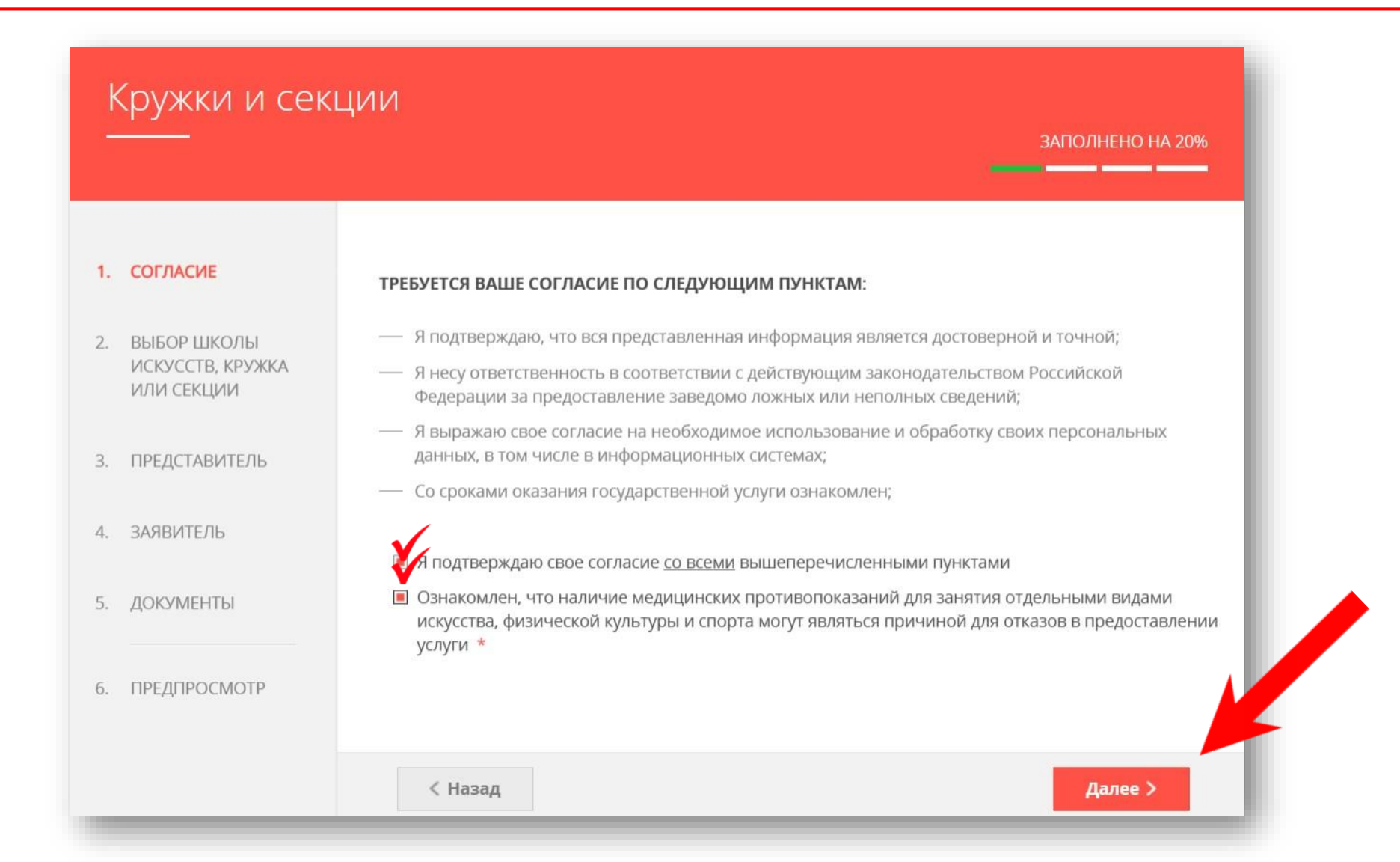

### В открывшемся окне выбираем кнопку «Добавить»

| Кру                      | жки и секі<br>—                     | ции                            |                       |               |                             |                   | ЗАПО                      | ЛНЕНО НА 20%           |
|--------------------------|-------------------------------------|--------------------------------|-----------------------|---------------|-----------------------------|-------------------|---------------------------|------------------------|
| <ol> <li>СОГЈ</li> </ol> | ПАСИЕ                               | ВЫБОР ШКОЛЫ И                  | СКУССТВ, І            | КРУЖКА ИЛИ СІ | екции *                     |                   |                           |                        |
|                          |                                     | № Есть ли у Вас<br>артикул (ID | Артикул<br>(ID номер) | Муниципалитет | Наименование<br>организации | Тип<br>зачисления | НАИМЕНОВАНИЕ<br>ПРОГРАММЫ | Наименование<br>группы |
| 2. ВЫБ<br>ИСК<br>ИЛИ     | ОР ШКОЛЫ<br>УССТВ, КРУЖКА<br>СЕКЦИИ | померл рунны:                  | труппы                |               | Нет записей                 |                   |                           |                        |
|                          |                                     | Добавить                       | редактиров            | ать Удали     | ть                          |                   |                           |                        |
| 3. ПРЕ/                  | <b>ДСТАВИТЕЛЬ</b>                   |                                |                       |               |                             |                   |                           |                        |
| 4. ЗАЯЕ                  | ЗИТЕЛЬ                              |                                |                       |               |                             |                   |                           |                        |
| 5. ДОК                   | УМЕНТЫ                              |                                |                       |               |                             |                   |                           |                        |
|                          |                                     |                                |                       |               |                             |                   |                           |                        |
| 6. TIPE/                 | ЦПРОСМОТР                           |                                |                       |               |                             |                   |                           |                        |
|                          |                                     | < Назад                        |                       |               |                             |                   |                           | Далее >                |

ШАГ 8 Выбираем необходимые параметры: муниципалитет, наименование организации, тип зачисления (бюджет/внебюджет), наименование кружка, секции, куда будет отправлено заявление. Нажимаем «Сохранить»

 $\sim$ 

 $\sim$ 

#### ЕСТЬ ЛИ У ВАС АРТИКУЛ (ID HOMEP) ГРУППЫ? \*

Нет

 $\rightarrow$ 

МУНИЦИПАЛИТЕТ \*

Реутов ГО

ОРГАНИЗАЦИЯ

НАИМЕНОВАНИЕ ОРГАНИЗАЦИИ \*

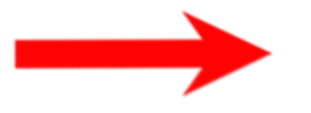

Муниципальное бюджетное учреждение дополнительного образования «Дом детского творчества» города Реутов Московской области

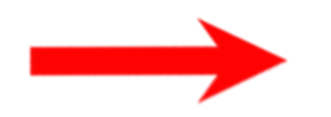

| муниципалитет                   | Реутов ГО                                                                                                    |
|---------------------------------|----------------------------------------------------------------------------------------------------|
| ПОЛНОЕ НАИМЕНОВАНИЕ ОРГАНИЗАЦИИ | Муниципальное бюджетное учреждение дополнительного<br>образования «Дом детского творчества» города Реутов<br>Московской области                                                                                                    |
| АДРЕС                           | 143966, Московская область, г. Реутов, ул. Строителей, д. 11                                                                                                    |
| ТЕЛЕФОН                         | 4955285562                                                                                                    |
| САЙТ                            | http://ddt-reutov.ru                                                                                                    |
| ДИРЕКТОР                        | Кивва Наталья Юрьевна                                                                                                    |
| ВРЕМЯ РАБОТЫ                    | Пн Пт. с 12:00 до 20:00Сб. с 10.00 до 18.00                                                                                                    |
| УСЛОВИЯ ПРИЕМА                  | Принимаются все желающие в возрасте от 6 до 18 лет, конкурсная<br>основа при приёме не допускается, осуществляется на основании<br>заявления родителей (законных представителей). Дети с<br>ограниченными возможностями здоровья принимаются на<br>обучение с согласия родителей (законных представителей) на<br>основании рекомендация медицинской комиссии. |
| НАПРАВЛЕННОСТЬ НАБОРА           | Социально-<br>гуманитарная,Естественнонаучная,Художественная,Физкультурно-<br>спортивная,Туристско-краеведческая,Техническая                                                                                                    |
| ПЕРИОД                          | Основной: с 01.05 по 01.09. Дополнительный: с 01.09 по 31.05                                                                                                    |
| ОБЩЕЕ КОЛИЧЕСТВО МЕСТ           | 75                                                                                                    |

#### КРУЖОК, СЕКЦИЯ

#### ТИП ЗАЧИСЛЕНИЯ \*

 $\longrightarrow$ 

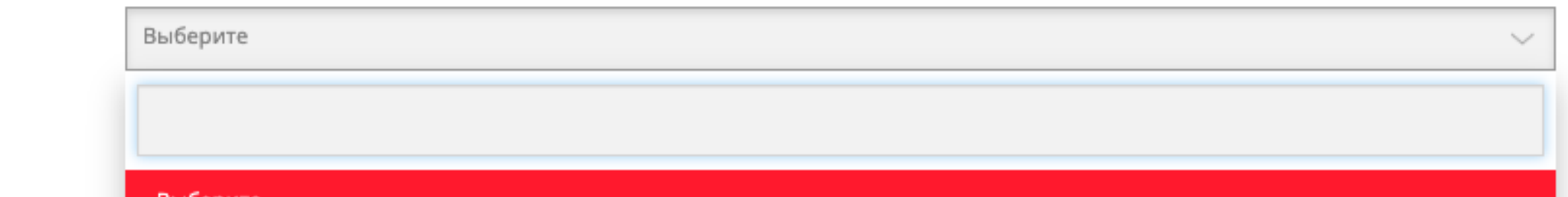

Выберите

На бюджетные места

На платные места

По сертификату (кроме ДШИ и спортшкол)

Сохранить

Отмена

Заполнить сведения о представителе кандидата на обучение (в случае, если кандидат на обучение младше 18 лет). Нажать кнопку «Далее»

### Примечание!

Если кандидат на обучение старше 18 лет, заявление заполняется от имени кандидата на обучение (в графе «Являетесь ли Вы представителем кандидата на обучение?» необходимо выбрать **«Нет»**). Если кандидат на обучение младше 18 лет, то в графе «Являетесь ли Вы

представителем кандидата на обучение?» необходимо выбрать «Да» и в графе «Заявитель» выбрать тип представителя.

|                                       |                                          |                                                                                                    | Примечание!          |
|---------------------------------------|------------------------------------------|----------------------------------------------------------------------------------------------------|----------------------|
| . СОГЛАСИЕ                            | ЯВЛЯЕТЕСЬ ЛИ ВЫ ПРЕДСТАВИТЕЛЕМ           | <ul> <li>Да</li> <li>Нат</li> </ul>                                                                              | Основные данные      |
|                                       |                                          | «Выберите «Да», если заявление подает родитель или<br>законный представитель кандидата на обучение <u>младше</u> | подгружаются         |
| ИСКУССТВ, КРУЖКА<br>ИЛИ СЕКЦИИ        |                                          | <u>18 лет</u> »<br>«Выберите «Нет», если кандидат на обучение <u>старше 18</u><br>рат-                           | автоматически из     |
| ПРЕЛСТАВИТЕЛЬ                         |                                          | <u>1767</u> a                                                                                                    | Вашей учетной записи |
| · · · · · · · · · · · · · · · · · · · | ПРЕДСТАВИТЕЛЬ                            | 34700/00/0                                                                                                    | ЕСИА. Вам нужно      |
| ЗАЯВИТЕЛЬ                             | Укажите данные родителя или законного пр | едставителя кандидата на обучение                                                                                | только проверитн     |
| ДОКУМЕНТЫ                             | ТИП ПРЕДСТАВИТЕЛЯ *                      | Физическое лицо 🗸                                                                                                |                      |
| ПРЕДПРОСМОТР                          | ТИП ПРЕДСТАВИТЕЛЯ ЗАЯВИТЕЛЯ *            | Родитель 🗸                                                                                                    |                      |
|                                       | ФАМИЛИЯ *                                | Иванов                                                                                                    |                      |
|                                       | имя *                                    | Иван                                                                                                    |                      |
|                                       | ОТЧЕСТВО                                 | Иванович                                                                                                    |                      |
|                                       | снилс *                                  |                                                                                                    |                      |

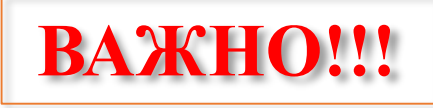

### Примечание!

B графе «Наименование необходимо документа» выбрать документ, подтверждающий право представлять интересы кандидата на обучение. Если представителем родитель (законный является графе представитель), TO В «Наименование документа» выбираем «Паспорт гражданина Российской Федерации».

Если представителем выступает иное лицо, в графе «Наименование документа» выбираем документ, на основании которого представитель имеет право представлять интересы кандидата на обучение.

ДОКУМЕНТ, ПОДТВЕРЖДАЮЩИЙ ПРАВО ПРЕДСТАВЛЯТЬ ИНТЕРЕСЫ НАИМЕНОВАНИЕ ДОКУМЕНТА \* Паспорт гражданина Российской Федерации Выберите HOMEP \* Свидетельство о рождении ребенка на территории Российской Федерации Паспорт гражданина Российской Федерации Договор о приемной семье или распоряжение органа опеки КОНТАКТНАЯ ИНФОРМАЦИЯ Попечительское или опекунское удостоверение ТЕЛЕФОН ДЛЯ СВЯЗИ \* Доверенность, подтверждающая полномочия представителя АДРЕС ЭЛЕКТРОННОЙ ПОЧТЫ \* Не заполнено < Назад Далее >

### Заполнить сведения о кандидате на обучение.

| - 0                                               |                                                                   | ЗАПОЛНЕНО НА 60%       | ДОКУМЕНТ, УДОСТОВЕРЯЮЩІ<br>КАНДИДАТА НА ОБУЧЕНИЕ | ИЙ ЛИЧНОСТЬ    | НЕ ЗАПОЛНЕНО                                                                                      |
|---------------------------------------------------|-------------------------------------------------------------------|------------------------|--------------------------------------------------|----------------|---------------------------------------------------------------------------------------------------|
| <ol> <li>СОГЛАСИЕ</li> <li>ВЫБОР ШКОЛЫ</li> </ol> | СВЕДЕНИЯ О КАНДИДАТЕ НА О<br>Заполняются данные о кандидате на об | БУЧЕНИЕ не заполнено 🗠 | документ *                                       | Паспорт гражда | анина Р. 🗸                                                                                        |
| ИСКУССТВ, КРУЖКА<br>ИЛИ СЕКЦИИ                    | тип заявителя *                                                   | Физическое лицо 🗸      | СЕРИЯ *                                          | Не заполнено   | Паспорт гражданина РФ 🗸 🗸                                                                         |
| 3. ПРЕДСТАВИТЕЛЬ                                  | ФАМИЛИЯ *                                                         | Не заполнено           | HOMEP *                                          | Не заполнено   | территории Российской                                                                             |
| <ol> <li>ЗАЯВИТЕЛЬ</li> <li>ЛОКУМЕНТЫ</li> </ol>  | имя *                                                             | Не заполнено           | дата выдачи *                                    | XX.XX.XXXX     | Федерации<br>Свидетельство о рождении                                                             |
| 6. ПРЕЛПРОСМОТР                                   | отчество                                                          | 0                      | КЕМ ВЫДАН *                                      | Не заполнено   | иностранного образца<br>Свидетельство о рождении РФ                                               |
| G. HILLER GEWON                                   | снилс *                                                           | хх.хх.хххх             | КОД ПОДРАЗДЕЛЕНИЯ *                              | Не заполнено   | Удостоверение беженца                                                                             |
|                                                   |                                                                   |                        |                                                  |                | Удостоверение вынужденного<br>переселенца<br>Удостоверение личности<br>военнослужащего Российской |

Удостоверение личности офицера

Федерации

## ШАГ 10 продолжение

| ФАКТИЧЕСКИЙ АДРЕС *              | Нажмите, чтобы ввести данные |
|----------------------------------|------------------------------|
| ТЕЛЕФОН ДЛЯ СВЯЗИ *              | На задавноно                 |
| АДРЕС ЭЛЕКТРОННОЙ ПОЧТЫ *        | не заполнено                 |
| Согласен на рассылку увеломлений |                              |

### Примечание!

Необходимо заполнить все поля , нажать на кнопку **«Сохранить».** Указать контактные данные и нажать **«Далее»** 

| Российская Федерация                                                                                                    |   |
|----------------------------------------------------------------------------------------------------|---|
|                                                                                                    |   |
| Московская обл.                                                                                                    |   |
|                                                                                                    |   |
| РАЙОН СУБЪЕКТА ФЕДЕРАЦИИ *                                                                                                    |   |
|                                                                                                    | ) |
|                                                                                                    |   |
| населенный пункт 🔹                                                                                                    |   |
| населенный пункт •<br>Ничего не выбрано<br>индекс                                                                                                    |   |
| населенный пункт •<br>Ничего не выбрано<br>индекс<br>2000000                                                                                                    |   |
| населенный пункт •<br>Ничего не выбрано<br>индекс<br>хохоох<br>УЛИЦА<br>Начего не выбрано                                                                                          |   |
| населенный пункт • Ничего не выбрано индекс хохох Улица Ничего не выбрано Начните вводить название (например: Мира) и выберите вариант из списка                                   |   |
| населенный пункт •<br>Ничего не выбрано<br>индекс<br>хоооох<br>УЛИЦА<br>Ничего не выбрано.<br>Начните аводить название (например: Мира) и выберите вариант из списка<br>НОМЕР ДОМА |   |

КОРПУС ДОМА

НОМЕР КВАРТИРЫ

АДРЕС ПРИ ОТСУТСТВИИ В КЛАДР

Сохранить Отмена

# Загрузить **ЦВЕТНОЕ свидетельство о рождении** кандидата на обучение. Нажать «Далее»

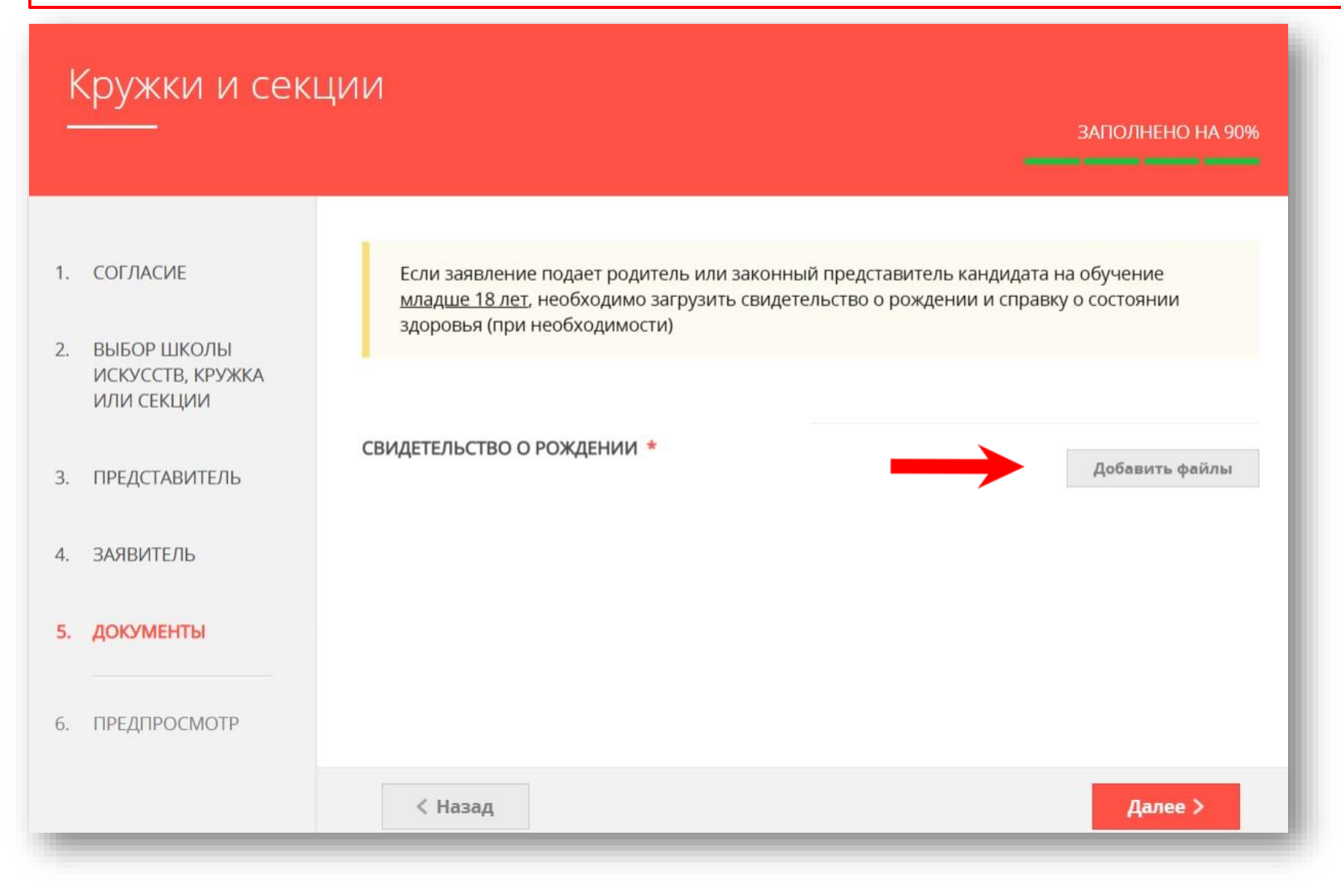

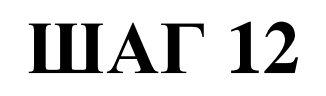

После нажатия на кнопку «Отправить» отобразится сообщение подтверждающее факт отправления заявления

## Сообщение

Ваше заявление подано успешно!

Заявлению присвоен номер: P001-5980206737-26809948

Подробная информация о статусе рассмотрения заявления доступна в Личном кабинете в разделе «Заявления».

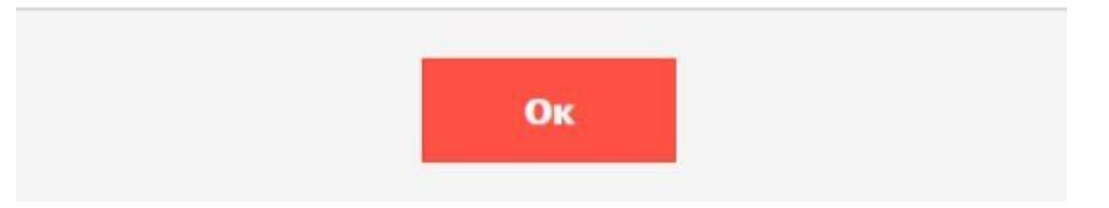

## ВСЕ ДОКУМЕНТЫ ПРИКЛАДЫВАЮТСЯ В ЦВЕТНОМ ФОРМАТЕ!(СКАН, ФОТО)

При возникновении технических вопросов при подаче электронного заявления Вы можете обратиться в техническую поддержку РПГУ по адресу электронной почты: pgu.support@mosreg.ru или по телефону: 8 (800) 550-50-30